## **Pomona Unified School District**

## **Parent Connect App**

How to use and install the PUSD Parent Connect App.

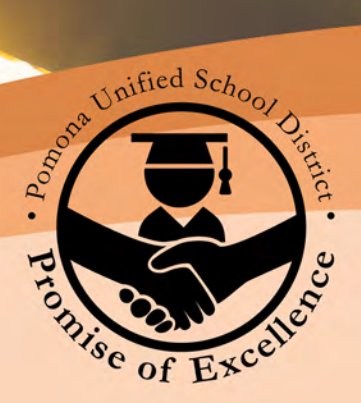

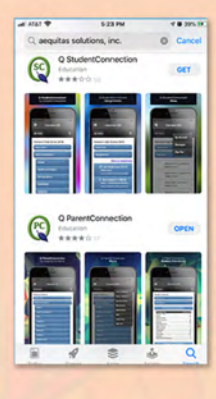

**1.** Go to your app store and search for Aequitas Solutions. Select the application called **Q ParentConnection.** Install or get the application.

- 2. Enter the following 3 items:
  - California
  - Los Angeles
  - Pomona USD

Porenous Uniting School Obside International Connect Postal Patrent Connect Postal Weborns to the Patrent Connect Postal Meterinates - Postale, Hypo Kerget your PN umber andro your passend bit you do have an indefension your contact record, please citial on the Basit Duoz Passender Tivi, Hypo Naire et the Webourg Hered on annel address fram please citial on the Basit Duoz Passender Tivi, Hypo Naire et the Webourg Hered on annel address fram please citial on the Basit Duoz Passender Tivi, Hypo Naire et the Webourg Hered on annel address fram please citial on the Basit Duoz Passender Tivi, Hypo Naire et the Webourg Hered on annel address fram please citial on the Basit Duoz Passender Tivi, Hypo Naire et the Webourg Hered on annel address fram please citial on the Basit Duoz Passender Tivi, Hypo Naire et the Webourg Hered on the Hered Naire Hered Naire He

evicuosy entered an email address than please call with dis school to get your PIN # andier samscrippeide - Pactres, al ohydido su rümeno PIN y/ su contraueta pero Same una dirección de correo technico en su registro de contacio, haga cili en el face "Teast Duro Essanord". Sino ha regresado

**3.** In the upper right corner you will see a log in button. Click on this button to log in to the application.

**4.** This is the main log in page. Enter your pin and password and click the Remember Me so you don't need to re-enter your information every time you log in.

**5.** This is the main page of the application. Here you can change your settings, re-enroll your child, sign-up with email notices, and more.